# Business and Finance Division

# eSeeIDO Quick Reference Guide

After logging in to **Self Service Banner**, click the **Finance** tab.

Click the **eSeeIDO – Process an IDO** link to begin or to continue creating an on-line IDO.

#### OR

Click the **eSeeIDO** – **Query/Approval/ Completion** link to query or to take action on an IDO such as approve, cancel, or if you are the service provider, complete the IDO.

#### How to Process an IDO:

#### On the eSeeIDO – Request Entry screen:

Click the **IDO's with pending status** drop down to select a document previously saved (and not yet submitted) or documents that have been disapproved and have not been re-submitted.

| Personal Information Alumni and Friends Student Resources & Financial Services Employee Finance                                                                                                    | Budget Management                                                     |                           |      |
|----------------------------------------------------------------------------------------------------|-----------------------------------------------------------------------|---------------------------|------|
| Search Go                                                                                                    | SITE MAP                                                              | HELP                      | EXIT |
| eSeeIDO - Request Entry                                                                                                    |                                                                       |                           |      |
| IDO's with pending status : Select one of the incomplete IDO's here                                                                                                    | •                                                                     |                           |      |
| OR process with the following                                                                                                    |                                                                       |                           |      |
| Service Type: Pick from list below Standing IDO :  Copy from IDO # (op                                                                                                    | otional):                                                             |                           |      |
| Proceed Exit                                                                                                    |                                                                       |                           |      |
| [ Operating Ledger Query   General Ledger Query   Fund Balance Query   Encumbrance Qu<br>Attributes   Approve Documents   eSeeIDO - Process an IDO   eSeeIDO - Query/Ap<br>RELEASE: SLU DEVELOPED - 1.0 - JULY, 2006 | ery   View Documer<br>proval/Completion<br>powered by<br>SUHGARD HIGH | nt   Vie<br>]<br>ER EDUCA |      |

#### OR

Select from the **Service Type** drop down one of the predefined standard service types or Generic IDO. After selecting the service type, you have the option to click the **Standing IDO** box if applicable and/or enter an **IDO number** to copy from.

Click **Proceed** to continue.

| Pick from list below                | Ŧ |
|-------------------------------------|---|
| Machine Shop Name Badges            | * |
| Machine Shop Repairs                |   |
| Machine Shop Signs                  |   |
| Marketing & Communications Services |   |
| Microbiology Flow Cytometer Facil   |   |
| Microbiology Hybridoma Devel Facil  |   |
| Microbiology Microarray Facility    |   |
| Water Tower Inn-Employee Moving Exp |   |
| Water Tower Inn-Fac/Staff Recruit   |   |
| Water Tower Inn-Other               |   |
| Generic IDO                         | • |

## How to Process an IDO (continued):

At the **eSeeIDO** – **Order Details** screen, proceed with entering the IDO order details.

The **Order Details** screen will indicate the information required based on the service type selected. All service types require a description of the service.

| eSeeIDO - Order D                                                      | etails                                       |
|------------------------------------------------------------------------|----------------------------------------------|
| <b>IDO Number :</b> T0000668-0<br>Service Type : <b>IT20453 - IT</b> ; | IDO Status : Pending<br>S Computer Purchases |
| Standing IDO: N                                                        |                                              |
| Transaction Date: 26-SEP-2007                                          | Required Date: 03-OCT-2007                   |
| Requestor Name: Zoia,Lisa M                                            | Requestor Orgn: D010                         |
| Requestor Email: ZOIALM                                                | Requestor Phone: 314-977-2394                |
| Your SLU Net ID: ZOIALM                                                |                                              |
| Required Information:                                                  |                                              |
| Desktop Quantity 2                                                     | Laptop Quantity 🛛 🛛 🖉                        |
| Monitor Quantity 2                                                     | Delivery to Bldg Name Salus Center           |
| Delivery to Room # 523                                                 | Deliver to Name Marsha McBride               |
| Description of Service (re-                                            | quired)                                      |
| SLU standard model.                                                    | ×                                            |
| Email this request to : Moc                                            | RET@SLU.EDU                                  |

For Generic eSeeIDO's using travel account codes (739xxx), you must enter the Trip # as the first entry in the "Description of Service (required)" field.

Enter the **Expense Accounting Distribution** and **Amount(s)**. Press enter to validate the information and then click **Submit now**.

The system assigns an IDO number and generates an e-mail notification to approvers.

| Expense A                                    | ccounting [ | Distributio | n         |            |
|----------------------------------------------|-------------|-------------|-----------|------------|
| Fund Code                                    | Orgn Code   | Acct Code   | Actv Code | Amount     |
| 164999                                       | D010        | 771027      |           | 1,900.00   |
|                                              |             |             |           |            |
|                                              |             |             |           |            |
|                                              |             |             |           |            |
|                                              |             | IDO Total : |           | \$1,900.00 |
| Save for lat<br>Submit now<br>Remove<br>Exit | er          |             |           |            |

# How to Query, Approve or Complete an IDO:

The **Query/Approval/ Completion** screen allows you to retrieve all documents you have access to or you may limit your query based on selection criteria. Click **Find** to view the query results.

| Personal Information Alumni and Friends Stu                                                                                                    | dent Resources & Financial Services                                                                                 | Employee Finance                                                   | Budget Management                                                                          |                                     |
|----------------------------------------------------------------------------------------------------|----------------------------------------------------------------------------------------------------|--------------------------------------------------------------------|--------------------------------------------------------------------------------------------|-------------------------------------|
| Search Go                                                                                                    |                                                                                                    |                                                                    | SITE MAP                                                                                   | HELP EX                             |
| eSeeIDO - Query/Approval/                                                                                                    | /Completion                                                                                                    |                                                                    |                                                                                            |                                     |
| Choose appropriate value for each parameter to exped                                                                                            | eter then click Find<br>lite the retrieval process*                                                                 |                                                                    |                                                                                            |                                     |
| Enter the IDO you are looking for :                                                                                                    | (Enter document number us                                                                                           | ing upper case letters)                                            | )                                                                                          |                                     |
| By Status : Awaiting Approval I (Change S<br>All documents you may approve :                                                                    | Status to ALL if you do not kr                                                                                      | now the status of th                                               | ne document)                                                                               |                                     |
| By Requestor/Provider :                                                                                                    | (Enter SLU Ne                                                                                                    | at ID, upper case, e                                               | xcluding @slu.edu e                                                                        | extension                           |
| From Date : 01-JUL-2007 To Date : 3                                                                                                    | 31-DEC-2099                                                                                                    |                                                                    |                                                                                            |                                     |
| [ Operating Ledger Query   General Led<br>Attributes   Approve Documents   eS<br>Query/Approval/Comp<br>RELEASE: SLU DEVELOPED - 1.0 - JULY, 20 | lger Query   Fund Balance Que<br>leeIDO - Process an IDO   eSe<br>letion   <mark>eSeePay</mark> - Online DPV<br>006 | ry   Encumbrance Q<br>3IDO - Display ALL I<br>  eSeePay - Online S | uery   View Documer<br>DO's by Status   eSe<br>tatus Query ]<br>powered by<br>SUNGARD HIGH | nt   View<br>2IDO -<br>ER EDUCATION |

The query results screen displays documents based on the parameters you selected and indicates the actions you may take for each document. The possible actions are **View**, **Approve**, **Reject**, **Cancel**, **Partial Complete** and **Complete**. Proceed by clicking the applicable action button.

| eSeel             | ID          | O - Query/Ap                          | prova                | al/Com                 | pletion                     |                         |                          |              |            |              |
|-------------------|-------------|---------------------------------------|----------------------|------------------------|-----------------------------|-------------------------|--------------------------|--------------|------------|--------------|
| Summa<br>IDO : XF | ry (<br>ROO | of parameters use<br>0591 Requestor : | ed to ret<br>ALL Sta | rieve the<br>tus : Awa | e following<br>aiting Appro | records:<br>Ival From I | Date:01-JU               | UL-2007 To   | Date : 31- | DEC-2099     |
| IDO<br>Num        | sQ          | Requestor /<br>Provider ID            | Service<br>Type      | Amount                 | Status                      | Required<br>Date        | Last C<br>Action<br>Date | Options Avai | lable      |              |
| XR000591          | 0           | ZOIALM                                | IT20453              | 1,900.00               | Awaiting<br>Appro∨al        | 03-OCT-07               | 26-SEP-07                | View Appro   | ove Reject | Cancel Order |
| E×it              |             | •                                     |                      |                        |                             |                         |                          |              |            |              |

### How to Approve an IDO:

After clicking Approve from the query results screen...

The approver may change the Transaction and Required dates, the Required Information, the Description, the service provider, the dollar amount, and/or the Activity Code. Changes to any of these fields generate an automated e-mail message to the requestor.

| eSeeIDO - Order Details                                                                                                    |                                 |
|----------------------------------------------------------------------------------------------------|---------------------------------|
| IDO Number : XR000591-0 IDO Status<br>Service Type : IT20453 - ITS Computer Pur                                                                      | s : Awaiting Approval<br>chases |
| Transaction Date: 26-SEP-2007 Required Date                                                                                                    | 13-OCT-2007                     |
| Requestor Name:       Zoia,Lisa M       Requestor Or         Requestor Email:       ZOIALM       Requestor Ph         Your SLU Net ID:       KRUSEPA | gn: D010<br>one: 314-977-2394   |
| Required Information:                                                                                                    |                                 |
| Desktop Quantity 2 Lapto                                                                                                    | p Quantity o                    |
| Monitor Quantity 2 Deliv                                                                                                    | ery to Bldg Name Salus Center   |
| Delivery to Room # 523 Deliv                                                                                                    | er to Name Marsha McBride       |
| Description of Service (required)                                                                                                    |                                 |
| SLU standard model.                                                                                                    |                                 |

Click **Validate** if you make changes to verify that any changes are accepted by the system and then click **Approve**. After the final approval, an encumbrance is posted in Banner Finance and an e-mail message is generated to the service provider.

| Expense   | Accounting | Distributi  | on   |         |            |                  |
|-----------|------------|-------------|------|---------|------------|------------------|
| Fund Code | Orgn Code  | Acct Code   | Actv | / Code  | Amour      | nt               |
| 164999    | D010       | 771027      |      |         | 1,900.0    | 0                |
|           |            | IDO Total : |      |         | \$1,900.0  | 0                |
| Approval  | History :  |             |      |         |            | 1                |
| Queue ID  | Queue Lev  | el Approve  | r    | Status  |            | Last Action Date |
| D010      | 30         | ZOIALM      |      | *Approv | al Pending | 26-SEP-07        |
| YFSV      | 90         | DAVISLK     | (    | Approva | l Pending  | 26-SEP-07        |
| YFSV      | 90         | KRUSEP      | 4    | Approva | l Pending  | 26-SEP-07        |
| YFSV      | 90         | SCT_CH      | ENG  | Approva | l Pending  | 26-SEP-07        |
| YFSV      | 90         | ZOIALM      |      | *Approv | al Pending | 26-SEP-07        |
| Validate  |            |             |      |         |            |                  |
| Undo AL   | L Changes  |             |      |         |            |                  |
| Approve   | Reject     |             |      |         |            |                  |
| Cancel Or | der Exit   |             |      |         |            |                  |

# How to Complete an IDO (Service Providers Only):

After clicking Complete or Partial (for Standing IDO's) from the query results screen...

The service provider should enter a description (such as invoice details) at the **Recovery Charges Description** field. Enter the dollar amount(s), as appropriate, at the **Recovery Accounts** field.

| 000507                 |                                                                                                    | Seq Num :                                                                                                    | 0                                                                                                    | Status : Appro                                                                                                    | oved                                                                                                    |                                                                                                    |
|------------------------|----------------------------------------------------------------------------------------------------|----------------------------------------------------------------------------------------------------|----------------------------------------------------------------------------------------------------|----------------------------------------------------------------------------------------------------|----------------------------------------------------------------------------------------------------|----------------------------------------------------------------------------------------------------|
| : EdTech A             | W Repairs/Insta                                                                                                    | all                                                                                                    |                                                                                                    |                                                                                                    |                                                                                                    |                                                                                                    |
| proval : N             |                                                                                                    |                                                                                                    |                                                                                                    |                                                                                                    |                                                                                                    |                                                                                                    |
| te : 18-SE             | P-07                                                                                                    | Required D                                                                                                    | ate : 25-SEP-07                                                                                                    |                                                                                                    |                                                                                                    |                                                                                                    |
| OIALM                  |                                                                                                    | Service Pro                                                                                                    | vider/Contact : ZO                                                                                                    | IALM                                                                                                    |                                                                                                    |                                                                                                    |
| \$1,000.0              | 0                                                                                                    | IDO Balanc                                                                                                    | e Amount : \$1,000.                                                                                                    | 00                                                                                                    |                                                                                                    |                                                                                                    |
| iption : Ple           | ease repair ASA                                                                                                    | P                                                                                                    |                                                                                                    |                                                                                                    |                                                                                                    |                                                                                                    |
| ested Rep<br>one # 977 | oair Reques<br>7-2394                                                                                                    | tor Name Mar                                                                                                    | sha McBride                                                                                                    |                                                                                                    |                                                                                                    |                                                                                                    |
| unts :                 |                                                                                                    |                                                                                                    |                                                                                                    |                                                                                                    |                                                                                                    |                                                                                                    |
| gn Code /              | Account Code                                                                                                    | Activity Code                                                                                                    | Original Amt Banne                                                                                                    | er Enc Balance eSe                                                                                                    | eIDO Balance                                                                                                    | Debit                                                                                                    |
| 10 7                   | 771006                                                                                                    |                                                                                                    | \$1,000.00                                                                                                    | \$1,000.00                                                                                                    | \$1,000.00                                                                                                    | 1,000.00                                                                                                    |
|                        | : EdTech A<br>proval : N<br>te : 18-SE<br>:OIALM<br>: \$1,000.0<br>iption : Pla<br>ested Rep<br>ione # 977<br>punts :<br>rgn Code /<br>10 7 | : EdTech AV Repairs/Insta<br>proval : N<br>te : 18-SEP-07<br>:OIALM<br>: \$1,000.00<br>iption : Please repair ASA<br>ested Repair Reques<br>ione # 977-2394<br>punts :<br>rgn Code Account Code<br>010 771006 | : EdTech AV Repairs/Install<br>proval : N<br>te : 18-SEP-07 Required D<br>:OIALM Service Pro<br>: \$1,000.00 IDO Balance<br>iption : Please repair ASAP<br>ested Repair Requestor Name Mar<br>ione # 977-2394<br>Punts :<br>rgn Code Account Code Activity Code<br>pl0 771006 | : EdTech AV Repairs/Install<br>proval : N<br>te : 18-SEP-07 Required Date : 25-SEP-07<br>CIOLLM Service Provider/Contact : 20<br>: \$1,000.00 IDO Balance Amount : \$1,000.<br>iption : Please repair ASAP<br>ested Repair Requestor Name Marsha McBride<br>ione # 977-2394<br>punts :<br>rgn Code Account Code Activity Code Original Amt Banne<br>10 771006 \$1,000.00 | : EdTech AV Repairs/Install<br>proval : N<br>te : 18-SEP-07 Required Date : 25-SEP-07<br>COLLM Service Provider/Contact : ZOIALM<br>: \$1,000.00 IDO Balance Amount : \$1,000.00<br>iption : Please repair ASAP<br>ested Repair Requestor Name Marsha McBride<br>ione # 977-2394<br>punts :<br>pgn Code Account Code Activity Code Original Amt Banner Enc Balance ese<br>10 771006 \$1,000.00 \$1,000.00 | : EdTech AV Repairs/Install<br>proval : N<br>te : 18-SEP-07 Required Date : 25-SEP-07<br>CIDALM Service Provider/Contact : ZOIALM<br>: \$1,000.00 IDO Balance Amount : \$1,000.00<br>iption : Please repair ASAP<br>ested Repair Requestor Name Marsha McBride<br>ione # 977-2394<br>Points :<br>Egn Code Account Code Activity Code Original Amt Banner Enc Balance eSeeIDO Balance<br>10 771006 \$1,000.00 \$1,000.00 |

Click **Validate** to verify that updates are accepted and then click **Partial** or **Complete** as appropriate. The associated encumbrance will liquidate, and a journal entry debiting the requesting fund(s) and crediting the service provider fund(s) will post to Banner.

| Recovery   | Charges   | Description (optional)        |                      |
|------------|-----------|-------------------------------|----------------------|
| Enter REQU | JIRED det | tailed description of service |                      |
|            |           |                               |                      |
| Recovery   | Accour    | nts (Enter a new amou         | unt if applicable) : |
| Fund Code  | e Orgn Co | ode Account Code Activit      | y Code Credit        |
| 164306     | Z602      | 920000                        | .00                  |
| 164306     | Z602      | 920700                        | .00                  |
| 164313     | Z602      | 920000                        | .00                  |
| 164313     | Z602      | 920700                        | .00                  |
| 164999     | D010      | 920000                        | .00                  |
| Charge ex  | pense ac  | counts proportionally by      | / percentage : 🗆     |
| Validate   | Partial   | Complete                      |                      |
| Exit       |           |                               |                      |
|            |           |                               |                      |